# ShadowSocksR Plus+使用跨境 Cloud 上网

# 简介

ShadowSocksR Plus+是 OpenWrt 软路由系统下的科学上网代理软件客户端,

OpenWrt 软件包名为: luci-app-ssr-plus。

#### 界面预览

| OpenWrt                                          |                                        |                                                             |       |             | elsi |
|--------------------------------------------------|----------------------------------------|-------------------------------------------------------------|-------|-------------|------|
| <ul> <li></li></ul>                              | 容P調 服务器节点 访问控制<br>ShadowSocksR Plus+ 设 | 高级设置 服务端 状态 记录<br>【】                                        | i.    |             |      |
| <ul> <li>■ 状态 &gt;</li> <li>○ 系统 &gt;</li> </ul> | 支持 SS/SSR/V2RAY/XRAY/TR                | OJAN/NAIVEPROXY/SOCKS5/T                                    | UN 等协 | <b>办议</b> 。 |      |
| ♂服务 ✓                                            | ShadowsocksR Plus+ 直行中                 |                                                             |       |             |      |
| PassWall<br>PassWall 2                           | 主服务器                                   | [SS]:香港 02                                                  | ~     |             |      |
| 系统在线更新<br>ShadowSocksR Plus+                     | 游戏模式 UDP 中继服务器                         | 傳用                                                          | v     |             |      |
| OpenClash<br>网络共享                                | 多线程并发转发                                | 自动(CPU 线程数)                                                 | ~     |             |      |
| Terminal<br>UPnP                                 | 运行模式                                   | 缆过中国大陆 P 模式                                                 | ~     |             |      |
| ■ NAS >                                          | DNS解析方式                                | 使用 DNS2TCP 查询                                               |       | ~           |      |
| ☞ 退出                                             | 访问国外域名 DNS 服务器                         | Google Public DNS (8.8.4.4)<br>植式为 IP.Port (新认: 8.8.4.4:53) |       |             |      |
|                                                  | 国内 DNS 服务器                             | 直通機式 (禁用ChinaDNS-NG)<br>格式为iP:PORT (試认: 禁用)                 | (w.)  |             |      |
|                                                  |                                        |                                                             |       | 保存并应用保存     | Ŷ    |

作为快速入门篇教程,本文主要讲述从节点订阅地址方式添加节点,一个有三个步骤,分 别是复制节点订阅地址、导入节点订阅地址、开启系统代理。

### 步骤一:复制 V2Ray 订阅地址

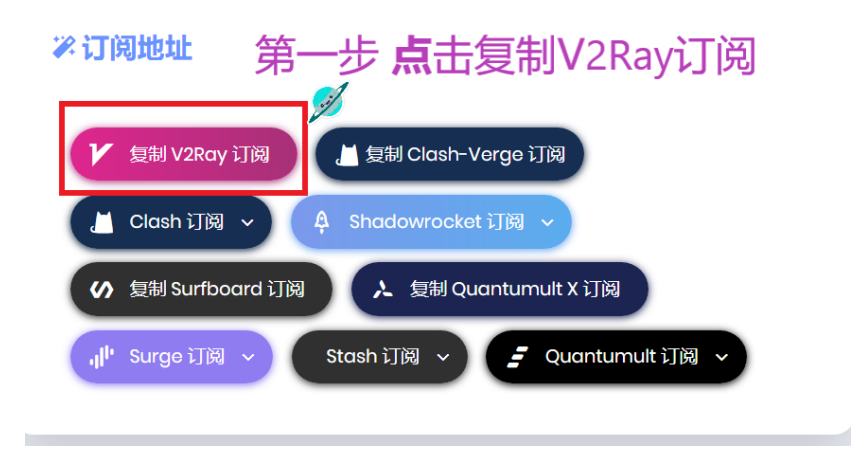

#### 步骤二:导入订阅地址

点击菜单栏的服务器节点,自动更新务必选择【✔】,在订阅地址处粘贴机场提供的节点订阅地址链接,随后点击【十】号(这一步务必注意),随后点击更新所有 订阅服务器节点,如下图所示:

| OpenWrt                |                                         | 未保存的配置:7                            |  |  |  |  |  |  |  |
|------------------------|-----------------------------------------|-------------------------------------|--|--|--|--|--|--|--|
|                        | 客户端 服务器节点 方问控制 高级设置 服务端 状态 记录           |                                     |  |  |  |  |  |  |  |
| ☞ 首页                   |                                         |                                     |  |  |  |  |  |  |  |
| 📦 网络向导                 | 服务器节点订阅与管理                              |                                     |  |  |  |  |  |  |  |
| ₩ 状态 >                 |                                         |                                     |  |  |  |  |  |  |  |
| <ul> <li>系统</li> </ul> | 自动更新 🕑                                  |                                     |  |  |  |  |  |  |  |
| <i>≵</i> ⊪∕s v         | 自动更新服务器订阅。GFW 列表和中国大陆 IP 段              |                                     |  |  |  |  |  |  |  |
| PassWall               | 2 自动更新打勾 更新时间(每天) 2:00 ~                |                                     |  |  |  |  |  |  |  |
| PassWall 2             | 订间网址                                    |                                     |  |  |  |  |  |  |  |
| 系统在线更新                 |                                         |                                     |  |  |  |  |  |  |  |
| ShadowSocksR Plus+     | 订同和点关键字过速 过期时间剩余流量/OO群信网/航先联地址 4 点击【十】号 |                                     |  |  |  |  |  |  |  |
| OpenClash              | 3 米山、北京市海山RL地址                          |                                     |  |  |  |  |  |  |  |
| Mia)나구<br>Terminal     | 命中关键字的节点将被丢弃。多个关键字用1分覆                  |                                     |  |  |  |  |  |  |  |
| UPnP                   | 订阅节点关键字保留检查                             |                                     |  |  |  |  |  |  |  |
| 📒 NAS >                |                                         |                                     |  |  |  |  |  |  |  |
| 击 网络                   | 命中关键字的市点将被保留。多个关键字用 / 分隔。此项为空则不应用保留匹配   | 命中关键字的市点将按保留,多个关键字用/分隔,此项为空则不启用保留匹配 |  |  |  |  |  |  |  |
| □→ 退出                  | 更新订阅 URL 列表 更新订阅 URL 列表                 |                                     |  |  |  |  |  |  |  |
|                        | 修改订阅 URL 和节点关键字后,谓先点击更新                 |                                     |  |  |  |  |  |  |  |
|                        | 订阅新节点目动切换设置 🕑                           |                                     |  |  |  |  |  |  |  |
|                        | 订调加入的新节点默认开启自动切换                        |                                     |  |  |  |  |  |  |  |
|                        | 通过代理更新 🗋                                |                                     |  |  |  |  |  |  |  |
|                        | 通过路由器自身代理更新订阅                           |                                     |  |  |  |  |  |  |  |
|                        | 更新所有订阅服务器节点更新所有订阅服务器节点                  |                                     |  |  |  |  |  |  |  |
|                        | 删除所有订阅服务器节点 删除所有订阅服务器节点 5 点击【更新所有订      | 阅服务器节点】                             |  |  |  |  |  |  |  |
|                        | 服务器节点数量 1                               |                                     |  |  |  |  |  |  |  |
|                        |                                         |                                     |  |  |  |  |  |  |  |
|                        | 类型 别名 服务器端口 连接测试 Ping 延迟 应用             | 自动切换                                |  |  |  |  |  |  |  |
|                        | 尚无任何配置                                  |                                     |  |  |  |  |  |  |  |

以上为添加节点订阅地址链接

## 步骤三:开启系统代理

在点击<mark>更新所有订阅服务器节点</mark>之后,在当前界面出现所有服务器 节点,选择一个合适的服务器节点,点击应用即可,如下图所示:

|     |                               |     | 進行の建築時 |               |             |      |         |    |      |           |  |  |
|-----|-------------------------------|-----|--------|---------------|-------------|------|---------|----|------|-----------|--|--|
|     | <b>OpenWrt</b>                |     |        | 通过            | 路由器自身代理更新订阅 | 2    |         |    |      |           |  |  |
| -   | 首页                            |     |        | 更新所有订阅服务器节点   | 新所有订阅服务器节点  |      |         |    |      |           |  |  |
|     | 网络向导                          |     |        | 删除所有订阅服务器节点   | 新有订阅服务器节点   |      |         |    | 1 点  | 话 【应用】    |  |  |
|     | 伊太                            |     |        | 服务            | 器节点数量: 67   |      |         |    | 1    |           |  |  |
|     | 7064<br>70/+                  |     |        |               |             |      |         |    | 1    |           |  |  |
|     | 杀死                            |     | 类型     | 别名            | 服务器端口       | 连接测试 | Ping 延迟 | 应用 | 自动切换 |           |  |  |
| °   | 服务<br>PassWall                | ×   | SS     | 距离下次重置剩余: 19天 | 50001       | ok   | 38 ms   | 应用 |      |           |  |  |
|     | PassWall 2<br>系统在线更新          |     | SS     | 香港 02         | 50002       | ok   | 38 ms   | 应用 | ۲    |           |  |  |
|     | ShadowSocksR Plu<br>OpenClash | IS+ | 55     | 香港 03         | 50003       | ok   | 38 ms   | 应用 |      | ~ ~ 编辑 删除 |  |  |
|     | 网络共享<br>Terminal              |     | 55     | 香港 04         | 50004       | ok   | 37 ms   | 应用 | ۲    |           |  |  |
| 0)) | UPnP<br>NAS                   | ,   | SS     | 香港 05         | 50005       | ok   | 39 ms   | 应用 | ۵    |           |  |  |
| d   | 网络                            | >   | SS     | 香港 06         | 50006       | ok   | 47 ms   | 应用 | ۵    |           |  |  |
| G   | 退出                            |     | SS     | 香港 07         | 50007       | ok   | 33 ms   | 应用 |      |           |  |  |
|     |                               |     | 55     | 香港 08         | 50008       | ok   | 33 ms   | 应用 | ۵    |           |  |  |
|     |                               |     | SS     | 香港 09         | 50009       | ok   | 37 ms   | 应用 |      |           |  |  |
|     |                               |     | 55     | 香港 10         | 50010       | ok   | 38 ms   | 应用 |      |           |  |  |
|     |                               |     | SS     | 香港 11         | 50011       | ok   | 38 ms   | 应用 |      |           |  |  |
|     |                               |     | SS     | 香港 12         | 50012       | ok   | 40 ms   | 应用 |      |           |  |  |
|     |                               |     | SS     | 香港 13         | 50013       | ok   | 40 ms   | 应用 |      |           |  |  |
|     |                               |     |        |               |             |      |         |    | _    |           |  |  |

# 图上为成功添加服务器节点

此时点击菜单栏的客户端,可以看到主界面显示 "ShadowsockR plus+ 运行中"同时主服务器为上图选择的服务器,如下图所示

| OpenWrt            |                           |                             |            |     |  |  |
|--------------------|---------------------------|-----------------------------|------------|-----|--|--|
|                    | 春户端 服务器节点 访问控制            | 高级设置 服务端 状态 记录              | ę          |     |  |  |
| 首页                 |                           |                             |            |     |  |  |
| 网络向导               | ShadowSocksR Plus+ 说      | 置                           |            |     |  |  |
| 状态    >            | 支持 SS/SSR/V2RAY/XRAY/TR   | OJAN/NAIVEPROXY/SOCKS5/     | TUN 等协     | н¥. |  |  |
| 系统                 |                           |                             | 011 12 1/3 |     |  |  |
| 服务 🗸               | ShadoweookeP Plues 1717th |                             |            |     |  |  |
| PassWall           | Shauowsocksk Plust 12134  |                             |            |     |  |  |
| PassWall 2         | 十四条章                      | 20 联进-[22]                  |            |     |  |  |
| 系统在线更新             | 12.30C70 KW               | [33]. HI/H 02               |            |     |  |  |
| ShadowSocksR Plus+ | 游戏模式 UDP 中继服务器            | 停用                          | ~          |     |  |  |
| OpenClash          | 多线程并发转发                   | 自动 (CPU 线程数)                | ~          |     |  |  |
| 网络共享               |                           |                             |            |     |  |  |
| IPoP               | 运行模式                      | 统过中国大陆 IP 模式                | ~          |     |  |  |
| MAS                | 需要代理的满口                   | 仅常用端口(不走 P2P 流量到代理)         | ~          |     |  |  |
| mes >              | DNS 解析方式                  | 使用 DNS2TCP 查询               |            | v   |  |  |
| am .               | 访问国外域名 DNS 服务器            | Google Public DNS (8.8.4.4) |            |     |  |  |
| 1211               |                           | 檀式为IP.Port (默认: 8.8.4.4:53) |            |     |  |  |
|                    | 国内 DNS 服务器                | 直通模式(禁用ChinaDNS-NG)         |            |     |  |  |
|                    |                           | 格式为IP:PORT (默认: 幕用)         |            |     |  |  |
|                    |                           |                             |            |     |  |  |

#### 步骤四:测试代理是否可用

开启系统代理后,打开浏览器,先<mark>打开一个无痕窗口(排除插件干扰)</mark>访问一下 Google 看能否正常访问。如果 Google 访问正常那说明代理配置没问题, 至此就可以开始正式使用代理来进行上网了。

• Google 地址: <u>https://www.google.com/</u>

## <mark>运行模式说明讲解</mark>

插件的运行模式一共有四种模式,分别是 GFW 列表模式、绕过中国大陆 IP 模式、全局模式、海外用户回国模式。

- GFW 列表模式: 在规则列表中的网站走代理服务器
- 绕过中国大陆 IP 模式: 所有非中国大陆 IP 的网站走代理服务器
- 全局模式: 所有网站走代理服务器
- 海外用户回国模式:中国大陆 IP 走代理服务器